## INSTRUCTIVO PARA ABONAR MEDIANTE PAGOS TIC

Una vez seleccionado el curso a realizar dentro de la oferta académica del Posgrado de Odontología, le figurará al lado derecho de la pantalla un cartel que dice *"Inscribite aquí"*.

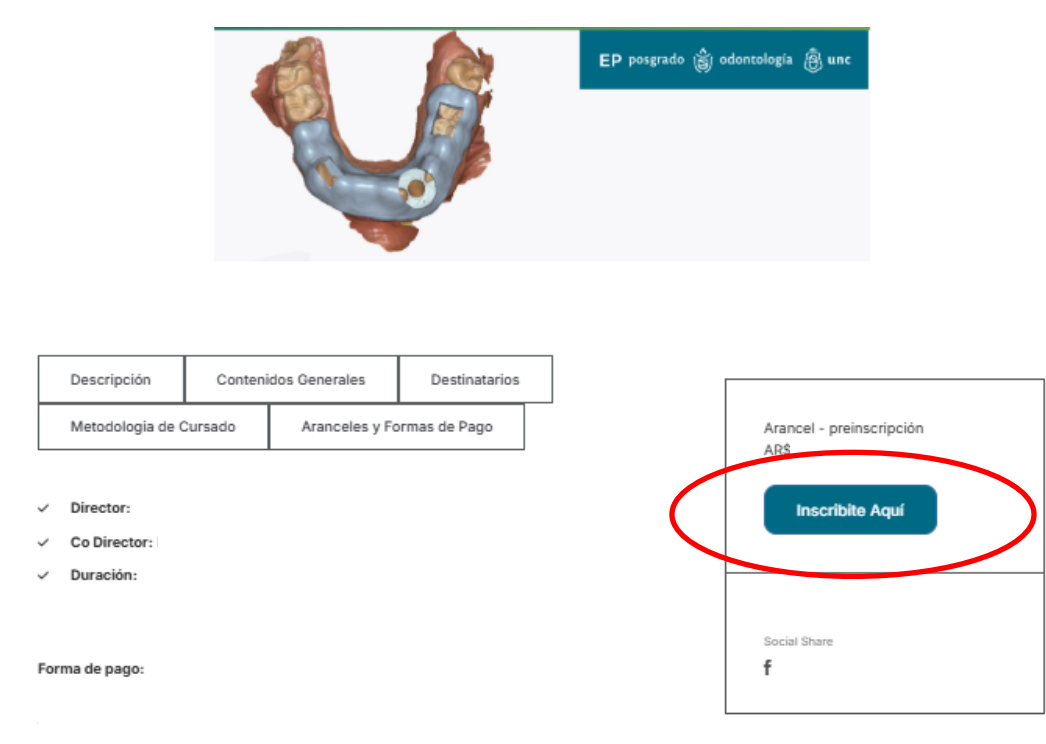

1. Haciendo click en este, le figurará en ese mismo lugar "Ir a pagar", donde deberá nuevamente hacer click.

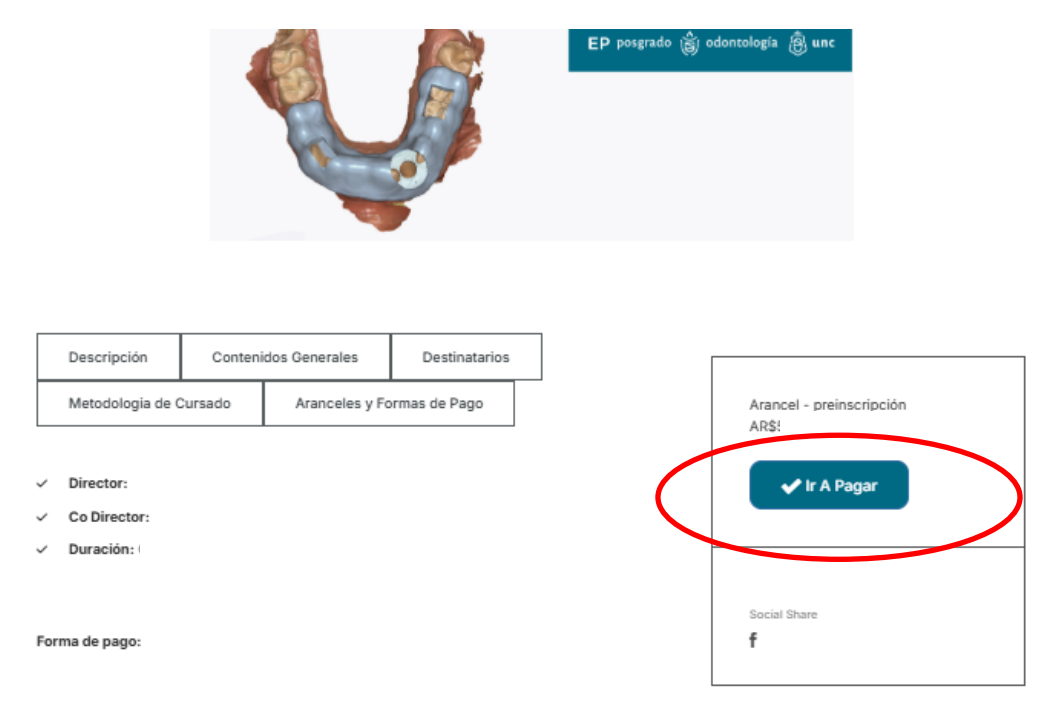

2. Posteriormente, le aparecerá en pantalla esta imagen, en donde deberá completar los campos resaltados con sus datos. A su vez, se recomienda revisar que el nombre del curso y el importe sean correctos al seleccionado.

| Curso  |                                           | Precio                     |
|--------|-------------------------------------------|----------------------------|
|        |                                           |                            |
| Total: |                                           |                            |
| Pago   | (*) Nombre:<br>(*) Apellido:<br>(*) Cuil: | (*) Celular:<br>(*) Email: |
|        | Finalizar Inscripción                     |                            |

 Una vez completados todos los datos deberá hacer click en el botón verde de "Finalizar Inscripción", a lo que le figurará esta página con la opción de "PAGAR AHORA":

| EP posgrado                                                   | 👸 odontología 👸 unc                               | Preguntas frecuento, seg Contecto de la Inativación<br>Posgrado Facultad de<br>Odontología UNC |
|---------------------------------------------------------------|---------------------------------------------------|------------------------------------------------------------------------------------------------|
| Detalle del pago<br>Instructivo pagos TIC - Instructivo pagos | THC - \$10.000,00                                 |                                                                                                |
| PAGAR AHORA                                                   | ELEGIR VENCIMIENTO                                |                                                                                                |
| Por favor, completá el siguiente fo<br>Nombre y apellido      | Email                                             | Teléfons                                                                                       |
|                                                               | Monto<br>III.000,00<br>Medios de pago disponibles |                                                                                                |
|                                                               | Seleccioné un medio de pego                       |                                                                                                |
| 🥽 🔗 🚝                                                         | = 🙉 🐖 🐖 🧔<br>VSA 📖 😫 📻 📻                          | 힂 🙏 🐖 🌻                                                                                        |
|                                                               | Assepts les Términes y condiciones de uso         | GO                                                                                             |

- 4. En esta, le figurará su nombre y apellido (en el lugar que dice nombre y apellido del pagador) y usted deberá completar los campos del e-mail y el teléfono. Luego deberá seleccionar el medio de pago.
- 5. Una vez seleccionado el medio, le aparecerán estos campos para completar con los datos de la tarjeta:

| Nombre Titular                            |                | DNI            |  |
|-------------------------------------------|----------------|----------------|--|
| •                                         |                | <b>A</b>       |  |
| N° Tarjeta                                | Vencimiento    | Cod. Seguridad |  |
|                                           | mm/AAAA        | <b>₽</b> ####  |  |
| Accepto los Términos y condiciones de uso |                |                |  |
| PAGAR AHORA                               | A DELEGAR PAGO |                |  |

6. Luego de completar deberá hacer click en "Acepto los Términos y condiciones de uso" y la opción "Pagar Ahora", y posteriormente le figurará el comprobante de pago.

En el caso que usted desee pagar mediante DEBIN o QR, puede seleccionar dicha opción en la parte superior de la página:

| EP posgrado (                                  | Sj odontología 👸 unc                        | Preguntes frecuers. Barcanteeto de le Inatrusión<br>Posgrado Facultad de<br>Odontologia UNC |
|------------------------------------------------|---------------------------------------------|---------------------------------------------------------------------------------------------|
| Detalle del pago<br>Prueba - Prueba - \$100,00 |                                             |                                                                                             |
| PAGAR AHORA                                    | ELEGIR VENCIMIENTO                          |                                                                                             |
| Por favor, completá el siguiente form          | ulario                                      | Teldfore                                                                                    |
| Nombre Y Apellido Del Pagador                  |                                             |                                                                                             |
| <br>[                                          | and 100,00<br>Medios de pago disponibles    |                                                                                             |
|                                                | Seleccioná un medio de pego                 |                                                                                             |
|                                                |                                             | 9 🖊 🛤 🔍<br>) 🦛                                                                              |
|                                                | Accepto less Tréminous y condiciones de use | 1                                                                                           |

1. Si elige DEBIN, le figurará la siguiente página en donde deberá completar los datos con su e-mail, teléfono y alias o cbu en los respectivos campos.

| <u>R</u>                            |                                                        | <b>\$</b>           |    |
|-------------------------------------|--------------------------------------------------------|---------------------|----|
| PAGAR AHORA                         | ELEGIR VENCIMIENTO                                     | DEBIN               | QR |
| Por favor, completá el siguiente fo | rmulario                                               | •                   |    |
| Nombre y apellido                   | Email                                                  | Teléfono            |    |
| Nombre Y Apellido Del Pagador       |                                                        | L L                 |    |
|                                     | Monto                                                  |                     |    |
|                                     | (2) 100,00                                             |                     |    |
|                                     |                                                        |                     |    |
|                                     | Ingresá el N° de CBU ó Alias al que enviaremos la      | solicitud Debin     |    |
|                                     | ⊖ CBU                                                  |                     |    |
|                                     | ALIAS                                                  |                     |    |
|                                     | N*                                                     |                     |    |
|                                     | Recordá ingresar a tu home<br>para aprobar el Debin ge | e banking<br>nerado |    |
|                                     | Acepto los Términos y condiciones de u                 | so                  |    |
|                                     | 😝 INFORMAR AHORA 🛛 🎓 DELEG.                            | AR PAGO             |    |

2. Una vez completados los campos, deberá hacer click en "Acepto Términos y condiciones" y en "Informar Ahora". Una vez que lo haga, deberá ingresar a su homebanking para aprobar el pago generado.

En el caso que decida pagar por QR, deberá seleccionar la opción en la parte superior izquierda de la página como se indicó anteriormente, y luego le figurará lo siguiente:

| Detalle del pago<br>Prueba - Prueba - \$100,00                   |                                                                                       |          |    |
|------------------------------------------------------------------|---------------------------------------------------------------------------------------|----------|----|
| PAGAR AHORA                                                      |                                                                                       |          | QR |
| Por favor, completá el siguiente formulario<br>Nombre y apellido | Email                                                                                 | Teléfono | •  |
| Monto                                                            | Fecha de vencimiento  Fecha de vencimiento  Accepto los Términos y condiciones de uso |          | 9  |
|                                                                  |                                                                                       | AGO      |    |

- 1. En este, deberá completar con sus datos los campos de su e-mail y teléfono, y luego hacer click en "Acepto los Términos y condiciones de uso" y "Generar QR de pago".
- 2. Una vez generado el QR podrá escanearlo y realizar el pago.

Ante cualquier dificultad para pagar, comunícate con nosotros, escribiendo a <u>tesoreriaposgrado@odontologia.unc.edu.ar</u> o vía whatsapp al 351-2542818